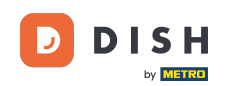

Pro registraci uživatele vyplňte požadované údaje. Poznámka: Chcete-li být často aktualizováni, zaškrtněte políčko mě informovat o nabídkách e-mailem. Chcete-li pokračovat, musíte také označit podmínky.

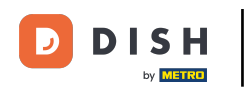

| Pizzeria Bella Italia |                                                                                                    |                                                        | View Menu | Login R | legister | English | ~ |  |
|-----------------------|----------------------------------------------------------------------------------------------------|--------------------------------------------------------|-----------|---------|----------|---------|---|--|
|                       | Register It's easy and always w<br>Max<br>training@hd.digital<br>+49                                                               | ill be. Trainer                                        |           |         |          |         |   |  |
|                       | <ul> <li>Keep me up-to-date with offers by</li> <li>By clicking Register, you agree to th<br/>including our Cookie Use.</li> </ul> | email.<br>e Terms and Conditions set out by this site, |           |         |          |         |   |  |
|                       |                                                                                                    | Login                                                  |           |         |          |         |   |  |
|                       |                                                                                                    |                                                        |           |         |          |         |   |  |
|                       |                                                                                                    |                                                        |           |         |          |         |   |  |

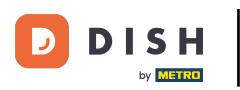

• Kliknutím na registraci dokončíte proces.

| Pizzeria Bella Italia |                                                                        |                                           | View Menu | L <mark>ogin</mark> Registe | English<br>er | * |  |
|-----------------------|------------------------------------------------------------------------|-------------------------------------------|-----------|-----------------------------|---------------|---|--|
|                       |                                                                        |                                           |           |                             |               |   |  |
|                       | Register It's easy and always will I                                   | be.                                       |           |                             |               |   |  |
|                       | Max                                                                    | Trainer                                   |           |                             |               |   |  |
|                       | training@hd.digital                                                    |                                           |           |                             |               |   |  |
|                       |                                                                        |                                           |           |                             |               |   |  |
|                       | +49 -                                                                  |                                           |           |                             |               |   |  |
|                       | Keep me up-to-date with offers by ema                                  | ail.                                      |           |                             |               |   |  |
|                       | By clicking Register, you agree to the Te<br>including our Cookie Use. | erms and Conditions set out by this site, |           |                             |               |   |  |
|                       | Regi                                                                   | ster                                      |           |                             |               |   |  |
|                       | Log                                                                    | gin                                       |           |                             |               |   |  |
|                       |                                                                        |                                           |           |                             |               |   |  |
|                       |                                                                        |                                           |           |                             |               |   |  |

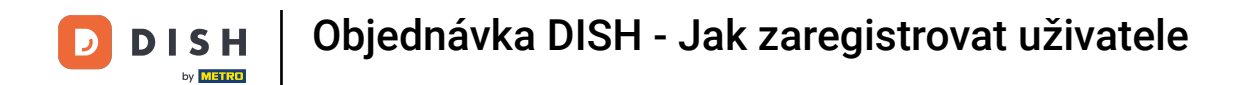

## • To je vše. Hotovo. Úspěšně jste vytvořili uživatelský účet .

| Pizzeria Bella Italia                                | Account created successfully, login below!                                                                  | × Menu My Account ▼ English ▼          |  |  |
|------------------------------------------------------|----------------------------------------------------------------------------------------------------|----------------------------------------|--|--|
| <ul> <li>My Account</li> <li>Address Book</li> </ul> | Welcome Max                                                                                                 |                                        |  |  |
| Recent Orders                                        | You don't have a default address                                                                            | There are no menus added in your cart. |  |  |
|                                                      | Edit My Details                                                                                             |                                        |  |  |
|                                                      | Max                                                                                                    | Trainer                                |  |  |
|                                                      | +49 •                                                                                                    | 49 • training@hd.digital               |  |  |
|                                                      | <ul> <li>Keep me up-to-date with offers by email.</li> <li>Change Password</li> <li>Old Password</li> </ul> |                                        |  |  |
|                                                      | New Password                                                                                                | New Password Confirm                   |  |  |
|                                                      | Save Details                                                                                                |                                        |  |  |

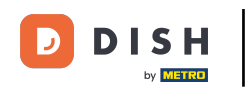

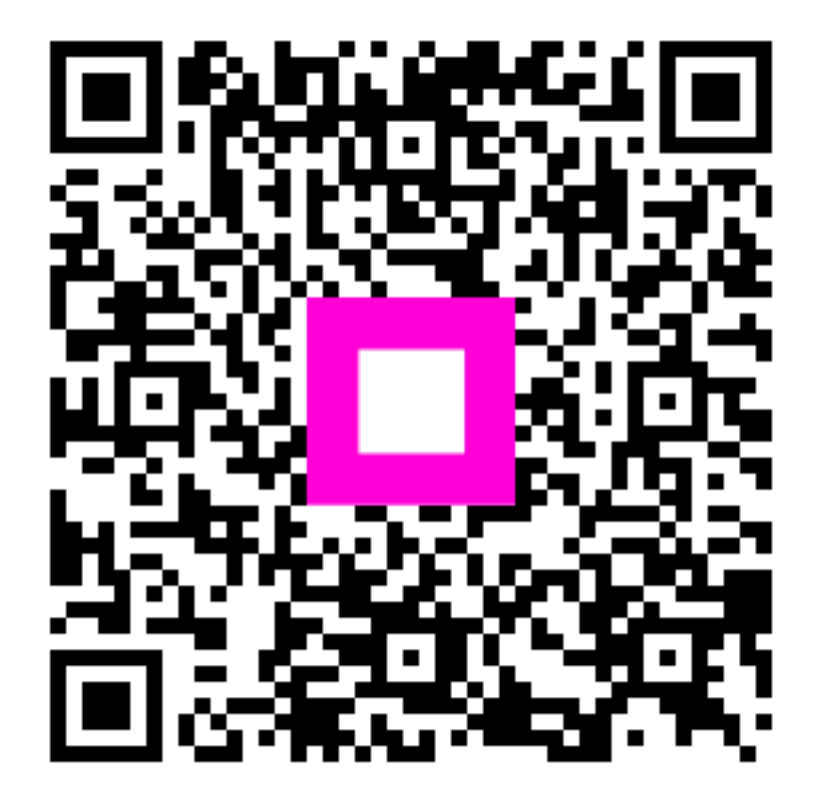

Skenováním přejděte do interaktivního přehrávače